#### 線上登記公告說明

明志科技大學 114 學年度第一學期日間部 轉學招生線上登記第一群組、第二群組、第三群組最低登記標準

| 報考群組 | 日間部    | 備註 |
|------|--------|----|
|      | 最低登記標準 |    |
| 第一群組 | 78.00  |    |
| 第二群組 | 78.97  |    |
| 第三群組 | 87.90  |    |

一、登記時間:114年7月25日(星期五)

第一、二、三群組:上午08:50 分報到;09:10 開始現場登記分發;預計10:30 分 結束(未於結束前完成報到者,視同棄權)。

登記分發地點:以 teams 視訊分發;第一、二、三群組連結:https://reurl.cc/K9xdR9

二、114年7月22日(星期二)下午16:00以限時掛號寄發「登記分發通知單」,若於7
 月24日前尚未收到通知,請洽詢本校。服務電話:02-29089899#2202

三、查詢成績排名網址:http://transfer.mcut.edu.tw

四、考生雖達最低登記標準,並不表示一定能被分發,須視缺額而定。。

五、成績排名資料以寄發成績單為準。

#### 六、登記分發作業流程

1、唱名3次

- 2、檢視轉學生身份(請準備可開啟之鏡頭,以利核對身份)
- 2、選擇想就讀之系別;若已無正取名額,可選擇就讀之系別備取。

★轉學生依規定不得申請轉系;亦不得申請保留學籍。

3、唱名-確認選擇系別後之考生名字及系別。

★唱名 3 次未到者,以放棄分發序,改唱名下一序號。

- ★逾期未報到,以進入 teams 時間後之順序補分發,考生不得異議。
- 七、8月4日(一)將錄取通知及註冊等相關資料以 email 方式寄送。
- 八、考生雖達最低登記標準,並不表示一定能被分發,須視缺額而定。

九、Teams 操作手册。

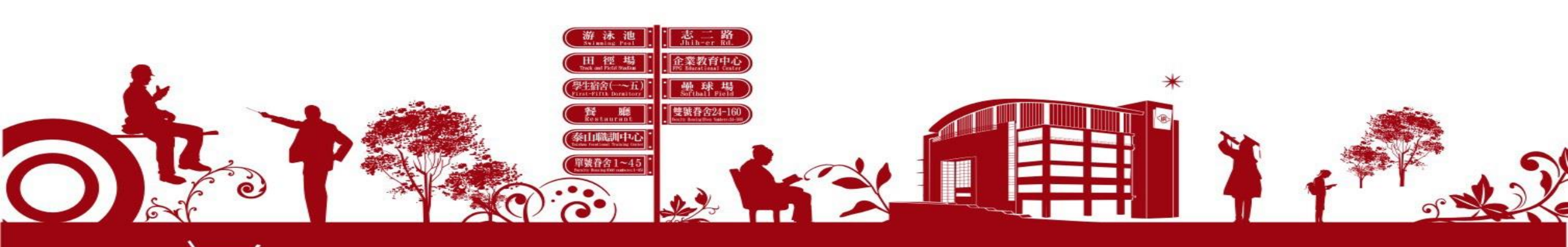

# Microsoft Teams 線上會議 操作指南

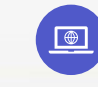

線上會議步驟教學(電腦版)

Ⅰ 線上會議步驟教學(行動裝置版)

몲

書資訊處

Office of Library and Information Services

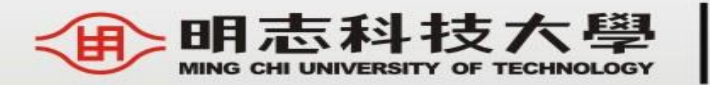

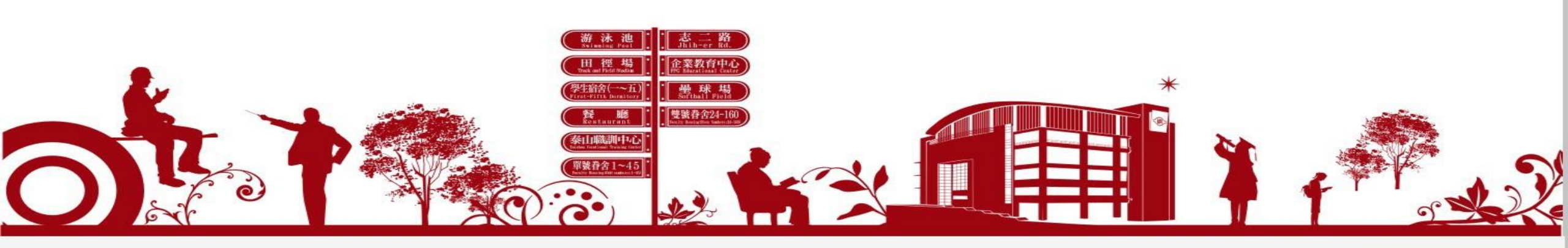

### 線上會議步驟教學(電腦版)

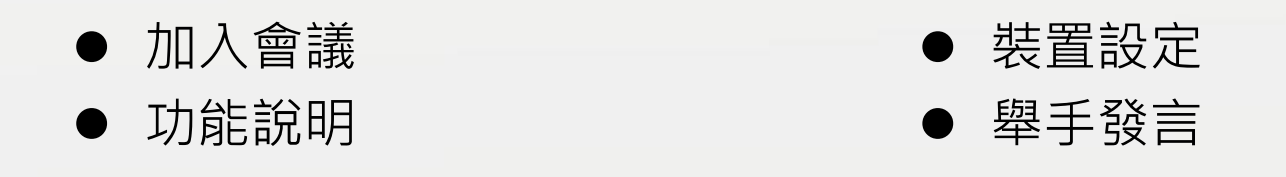

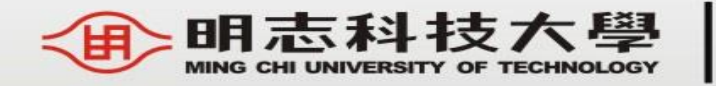

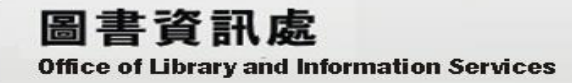

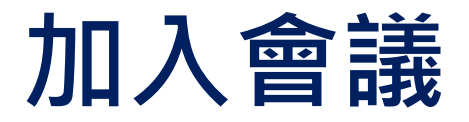

- 1. 等報到時間一到,點擊通知信中的會議連結。
- 2. 開啟網頁後,請點在此瀏覽器上繼續開啟會議。
- 3. 依規定輸入名稱後,選擇是否 **開啟視訊鏡頭並關閉麥克風**,設定完成後,點選**立即加入**。

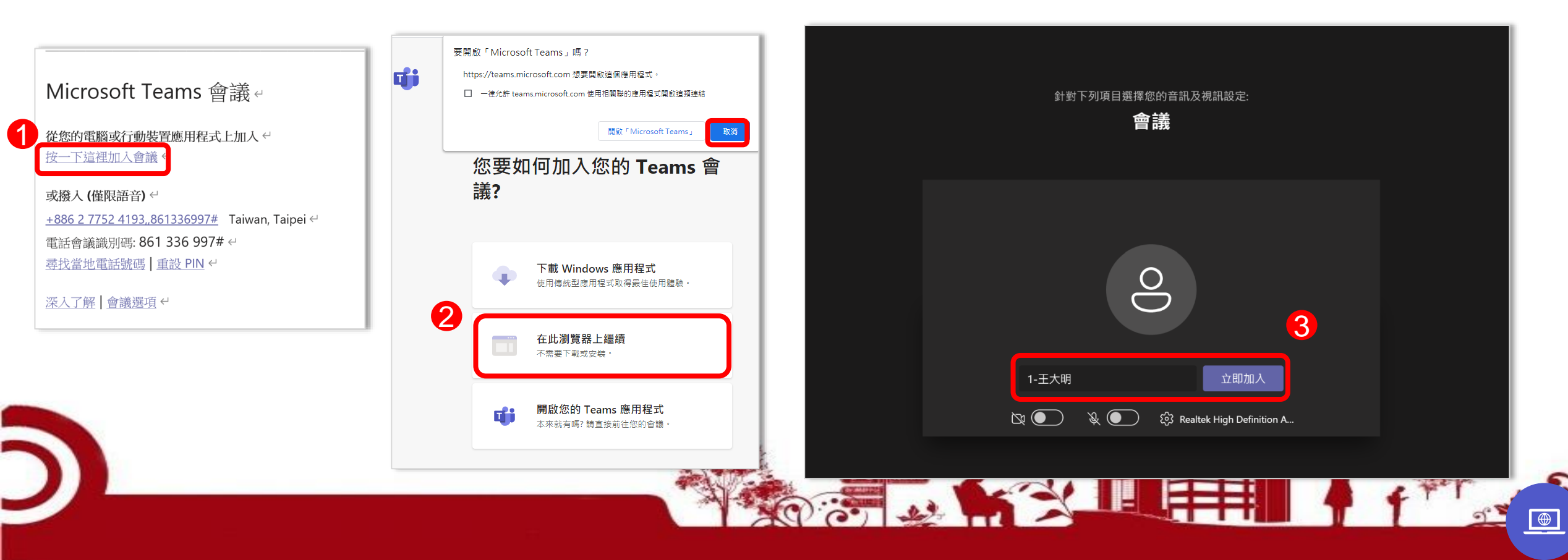

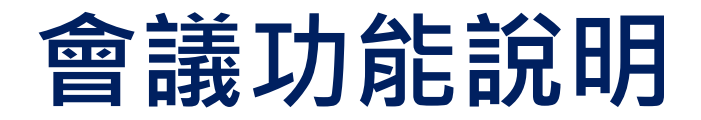

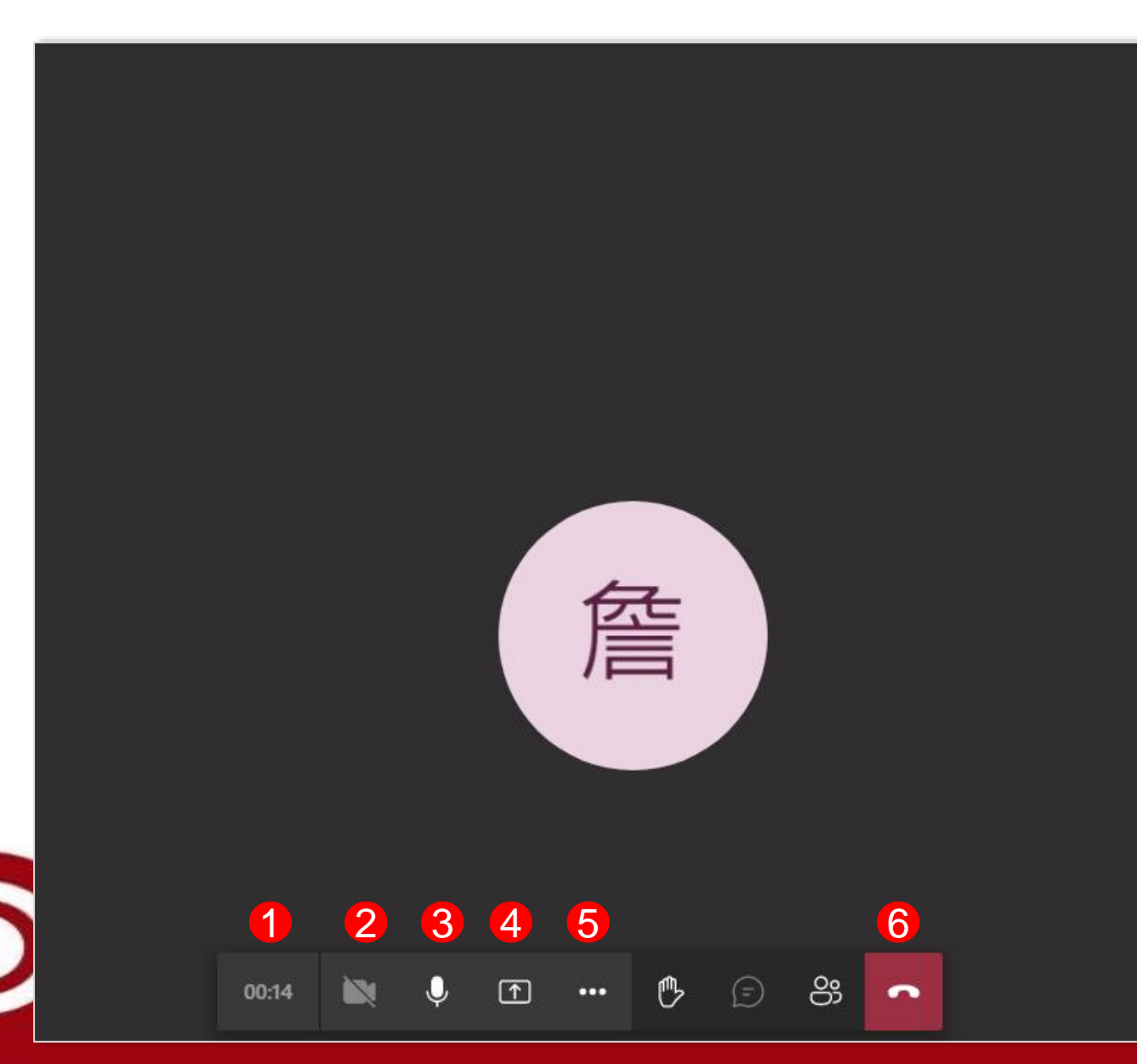

看到此畫面,代表您已經正式加入會議, 下方紅框處的控制欄功能分別為:

- 1. 會議經過時間
- 2. 視訊鏡頭設定:設定是否開啟鏡頭
- 3. 麥克風設定:設定靜音與否
- 4. 分享畫面、視窗
- 5. 顯示會議詳細資料、錄製會議、**背景模糊**

6. 離開會議

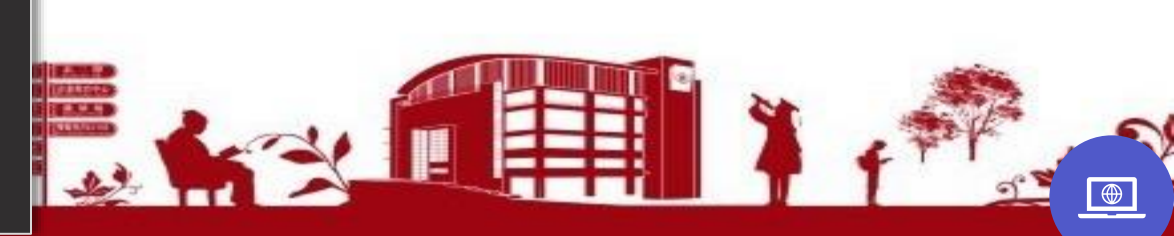

### 會議功能說明 – 裝置設定

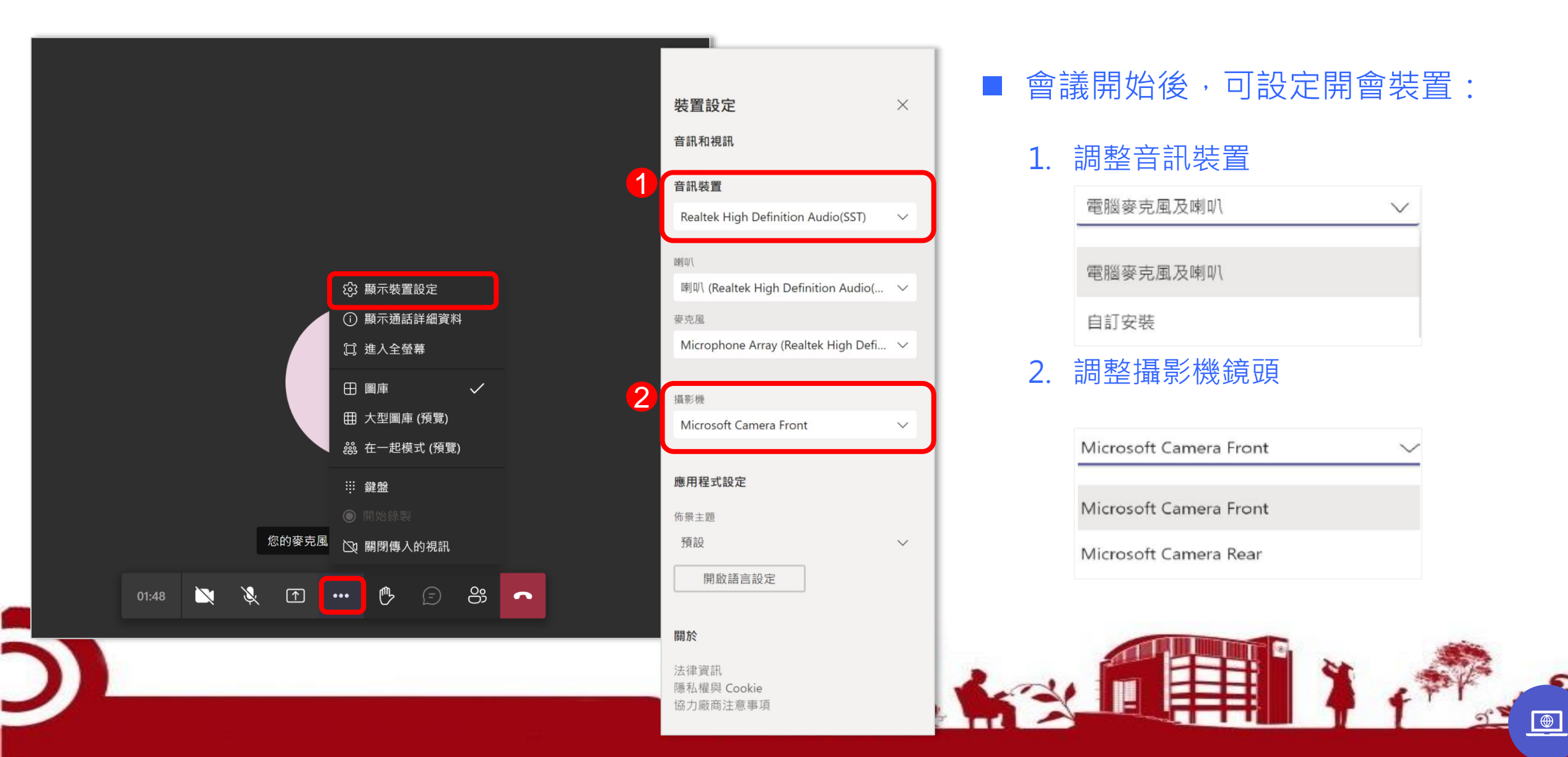

### 會議功能說明-舉手

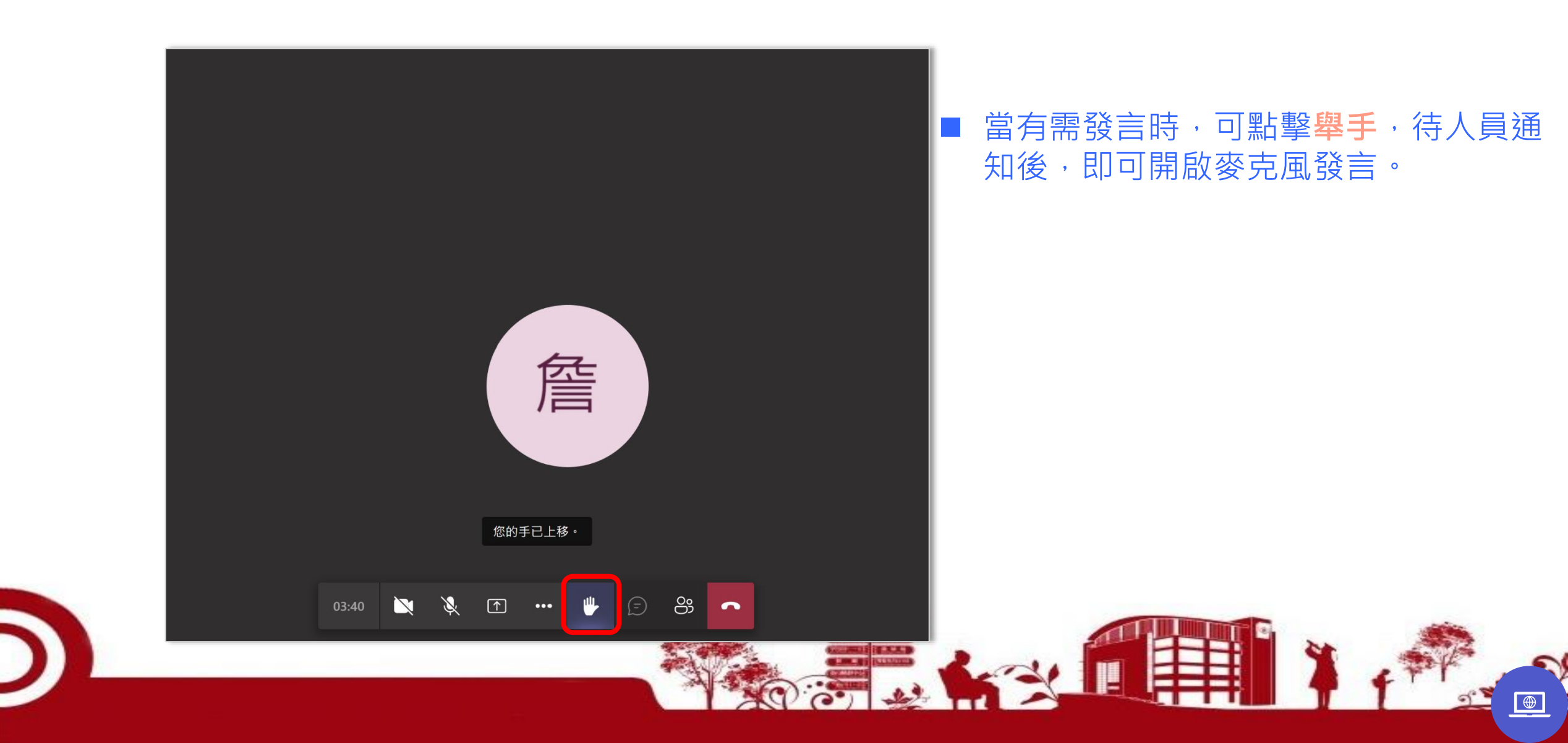

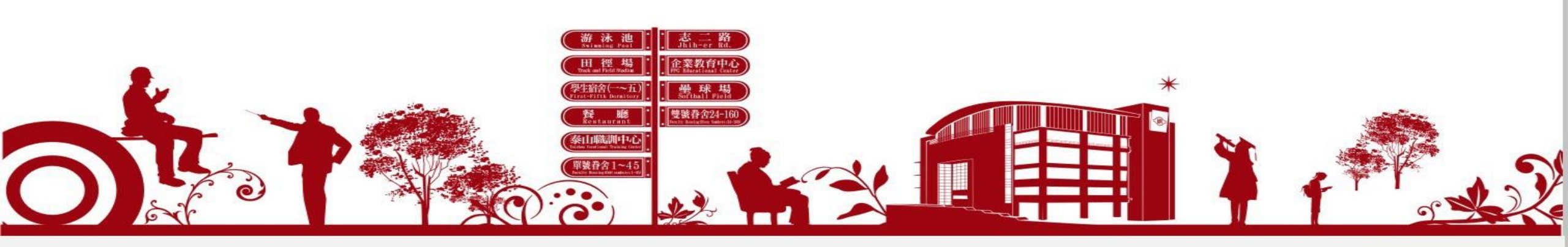

## 線上會議步驟教學(行動裝置版)

- 安裝Teams APP
- 加入會議

● 功能說明

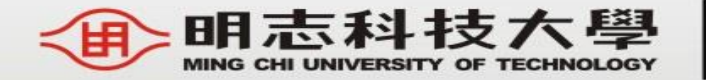

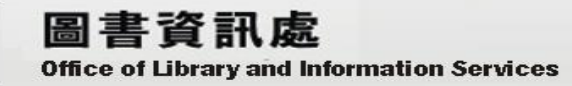

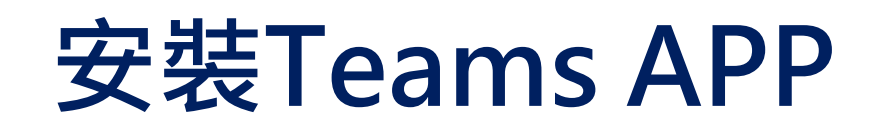

#### 1.掃描QR Code

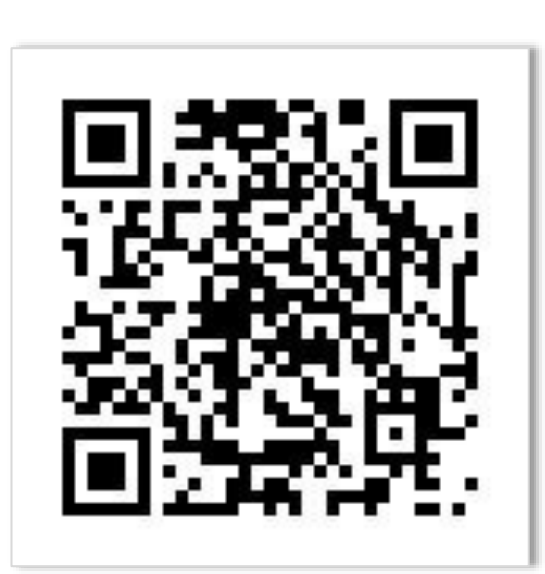

#### 2.1 IOS下載Teams APP

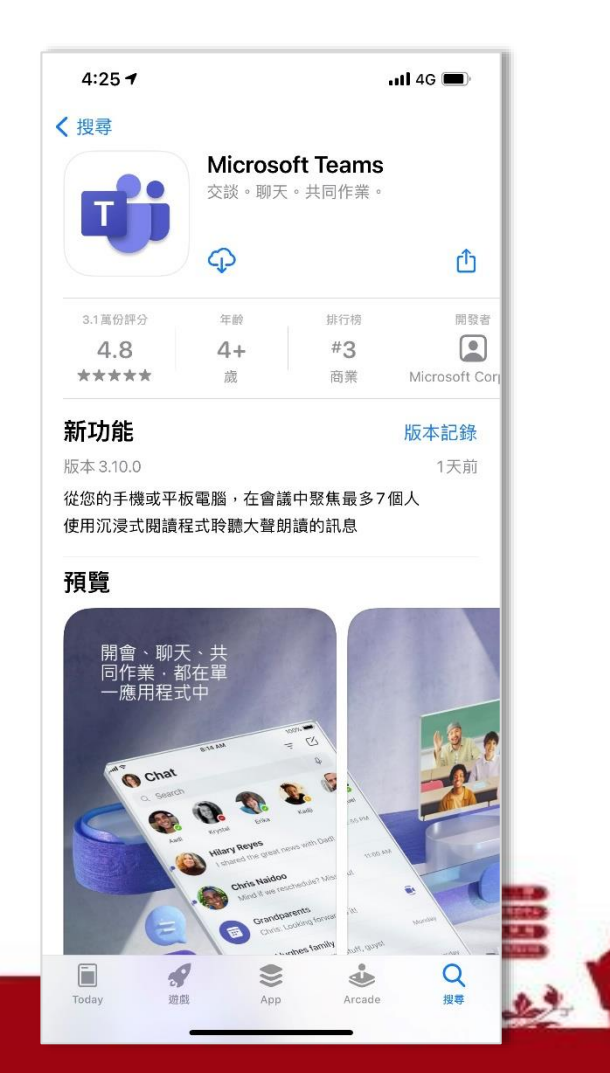

#### 2.2 Android下載Teams APP

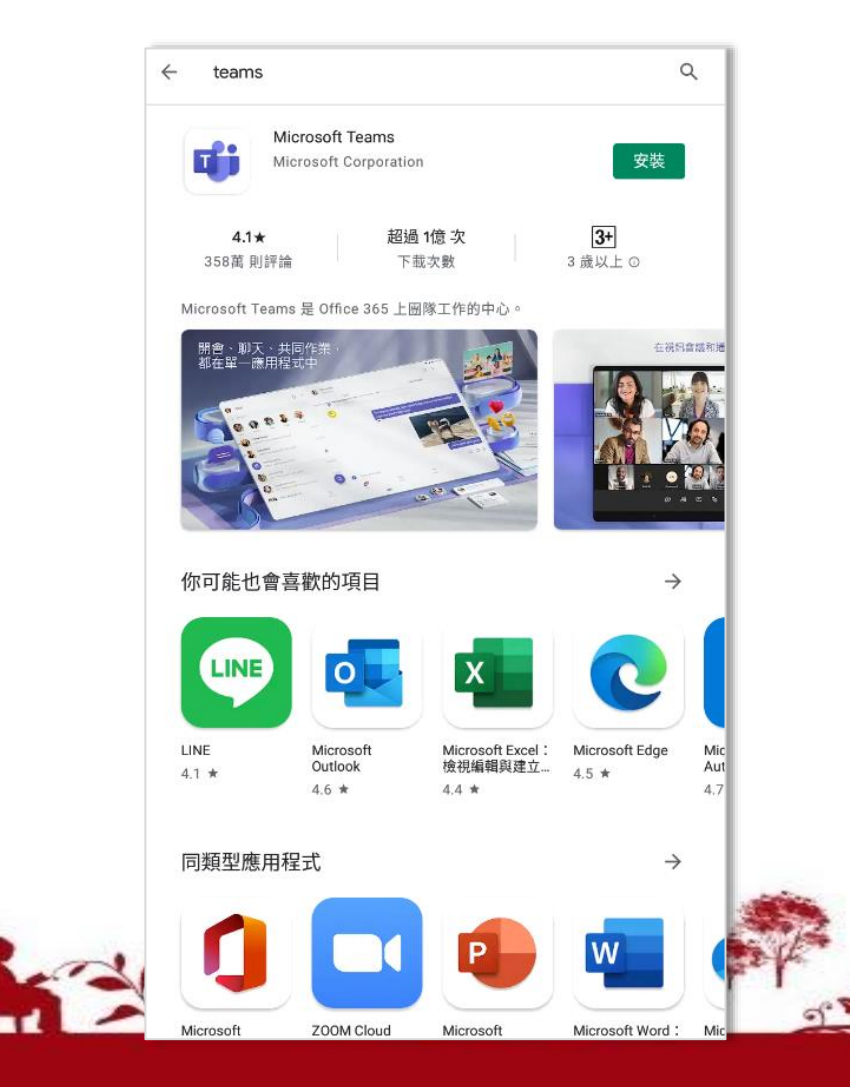

### 加入會議-透過信件連結

| 10:25 🕫                                                                                                    | ul 🗢 🗩                                                                                                    |           |     | 10:51           |                    |   |
|----------------------------------------------------------------------------------------------------|----------------------------------------------------------------------------------------------------|-----------|-----|-----------------|--------------------|---|
| く 描述                                                                                                    |                                                                                                    |           |     |                 |                    |   |
| Microsoft Teams 會議                                                                                                    | GODE                                                                                                    | 等會議時間-    | 一到, | <b>/61</b> 音星效度 | 線上會議               |   |
| 從您的電腦或行動裝置應用程式上加。<br>按一下這裡加入會議<br>或撥入 (僅限語音)                                                                                                    | λ                                                                                                    | 點選會議信(    | 牛中的 |                 | _                  |   |
| +886277524193.,861336997# Ta<br>電話會議識別碼: 861336997#<br>尋找當地電話號碼   重設 PIN                                                                                                    | iwan, Taipei                                                                                                    | 2 生 6 口 。 |     |                 |                    |   |
| 深入了解   會議選項<br>Email Disclaimer This e-mail and its attachments, i<br>information for an intended recipient only. Any disa<br>and without the sender's consent is strictly prohibil                                                                                                    | f any, are confidential and contain<br>losure, copying or distribution of this e-<br>ed. The Ming Chi University of                                                                                                    |           |     |                 |                    |   |
| Technology (MCUT) disclaims any liability for any<br>by any person who is not the intended recipient. E-<br>to be completely secure, error or virus free. No resp<br>any loss or damage arising in any way from receipt<br>prohibited from breaching applicable law, infringin<br>statements and committing tortious acts by e-mail c | loss of damage if this e-mail is received<br>nail transmissions cannot be guaranteed<br>onsibility is accepted by the MCUT for<br>or use thereof. MCUT staff are expressly<br>g third party rights, making defamatory<br>ommunications. |           |     | 視訊已關閉           | <b>炎</b><br>麥克風已開閉 | i |
| 電子部件免責聲時本電子部件及其附件所含之人使用。未經寄件人許可不得揭露、複製或散件<br>何因非指定收件人所造成之損失及損責責任。<br>至不含病毒。明志科技大學怒不對部件傳輸產生的<br>明確禁止所屬人員透過電子部件從事違反法律、<br>何侵權行為的活動。                                                                                                    | 資訊均屬限閱文件,僅供指定之收件<br>5本電子鄧件。明志科技大學不承擔任<br>8件傳輸不能完全保證安全、無錯誤或<br>9任何損失或損害負責。明志科技大學<br>優犯第三方權利、發表誹謗言論及任                                                                                                    |           |     |                 | 立即加入               |   |
|                                                                                                    |                                                                                                    |           |     |                 |                    |   |
|                                                                                                    | 6                                                                                                    |           |     |                 |                    |   |

在加入會議前,依規 定輸入名稱,選擇是 否開啟視訊鏡頭並關 閉麥克風,設定完成 後,點選**立即加入**。

11 4G 💽

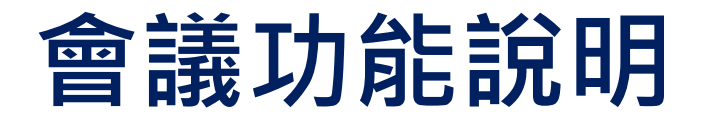

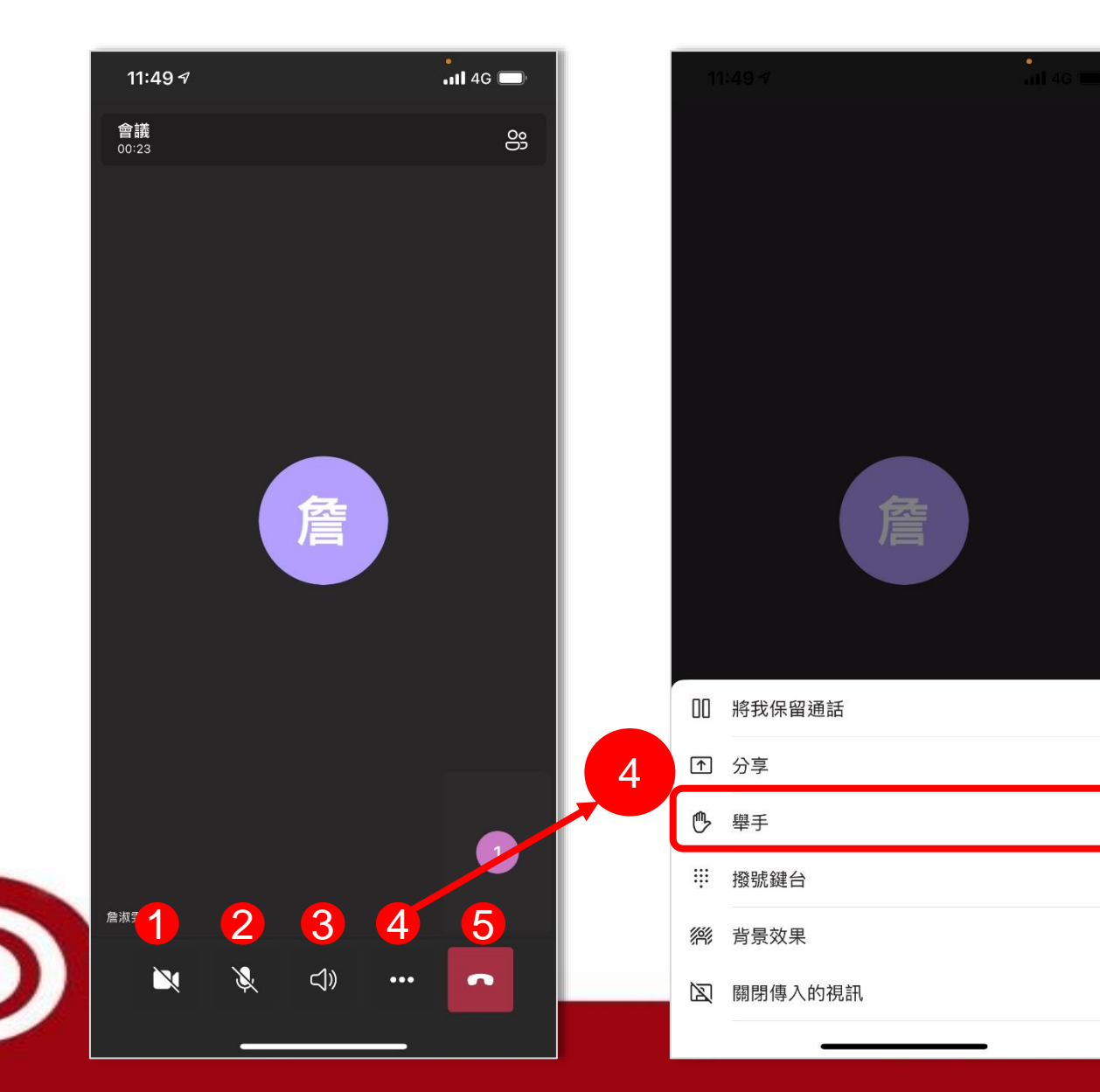

看到此畫面,代表您已經正式加入會議, 各項功能分別為:

- 視訊鏡頭設定:設定是否開啟鏡頭
  麥克風設定:設定靜音與否
  音訊設定
- 4. 舉手:點擊後,待人員通知,即可開麥克 風發言

5. 離開會議